帝谷通信工程有限公司網路行銷部內部作業流程資料

電子報資料上傳步驟:

帝谷 Server 指向路徑(絕對路徑): <u>http://tayoco.com.tw/EDM/Folder Name/imaer/file.jpg</u> SETP1、建立資料夾

在 Server 中的"EDM"圖片空間建立一個新資料夾並且重新命名,通常是以西元年度末2碼及月 (2碼)合計為4碼作為命名原則,例如下列圖片所示2019年8月份電子報其資料夾名稱為1908 因目前發兩份電子報,因此資料夾中必須再建立兩個子目錄資料夾名稱分別是 deal (經銷電子 報)及 user (直銷電子報),資料夾建立後再將已製作完成的電子報資料移至這兩個資料夾中。

| (Y:)                                  |                      |
|---------------------------------------|----------------------|
| · · · · · · · · · · · · · · · · · · · |                      |
| 175.9% 771741, <b>2</b> ,174.5%       |                      |
| 名稱                                    | 修改日期 類型              |
| 1706                                  | 2017/8/3 上午 09 檔案資料夾 |
| J708                                  | 2017/8/14 下午 0 檔案資料夾 |
| J710                                  | 2017/10/25 下午 檔案資料夾  |
| 鷆 1801                                | 2018/1/18 下午 0 檔案資料夾 |
| 1803                                  | 2018/3/27 下午 0 檔案資料夾 |
| 4805                                  | 2018/5/10 下午 0 檔案資料夾 |
| 4806                                  | 2018/6/7 下午 10 檔案資料夾 |
| J807                                  | 2018/7/6 下午 05 檔案資料夾 |
| J808 J808                             | 2018/7/31 下午 0 檔案資料夾 |
| 鷆 1809                                | 2018/9/4 下午 03 檔案資料夾 |
| 퉬 1810                                | 2018/10/11 下午 檔案資料夾  |
| 퉬 1812                                | 2018/12/3 下午 0 檔案資料夾 |
| J901 🐌                                | 2019/1/8 下午 04 檔案資料夾 |
| 1902                                  | 2019/2/8 下午 04 檔案資料夾 |
| J904 J904                             | 2019/4/18 下午 0 檔案資料夾 |
| 4905                                  | 2019/5/6 下午 03 檔案資料夾 |
| J906 III                              | 2019/6/13 下午 0 檔案資料夾 |
| 1907                                  | 2019/7/5 下午 02 檔案資料夾 |
| 1908                                  | 2019/8/2 下午 02 檔案資料夾 |
| 鷆 coupon                              | 2018/8/31 下午 0 檔案資料夾 |
| 퉬 mobile                              | 2017/6/20 下午 0 檔案資料夾 |
| 🍌 phone                               | 2017/6/19 上午 1 檔案資料夾 |
| 鷆 TEST                                | 2017/6/29 上午 1 檔案資料夾 |
|                                       |                      |

| EDM (Y:) + 1908 + |          |   |                |       |
|-------------------|----------|---|----------------|-------|
| 新増調               | 資料夾      |   |                |       |
|                   | 名稱 ^     | Ŧ | 修改日期           | 類型    |
|                   | \mu deal |   | 2019/8/2 下午 02 | 檔案資料夾 |
|                   | \mu user |   | 2019/8/2 下午 02 | 檔案資料夾 |
|                   |          |   |                |       |

## SETP2、將圖片路徑更改為絕對路徑

● 以 ADOBE Dreamweaver CS 軟體開啟 html 檔案,點還至程式碼分頁。

| D۱       | ₩ 檔案                    | 程(F) 編輯(E) 檢視(V) 插入(I) 修改(M) 格式(O) 命令(C) 網站(S) 視窗(W) 說明(H) ■▼ ♀▼ 晶▼                           |  |  |  |  |
|----------|-------------------------|-----------------------------------------------------------------------------------------------|--|--|--|--|
| tay      | rayo201908Dealer.html × |                                                                                               |  |  |  |  |
|          | 程式碼                     | 分割 設計 即時 G. S. M. N. E. C 標題: tayo201908Dealer                                                |  |  |  |  |
| P        | 1                       | <html></html>                                                                                 |  |  |  |  |
| 5        | 2                       | <head></head>                                                                                 |  |  |  |  |
|          | 3                       | <title>tayo201908Dealer</title>                                                               |  |  |  |  |
| ++       | 4                       | <meta content="text/html; charset=utf-8" http-equiv="Content-Type"/>                          |  |  |  |  |
| \$5      | 5                       |                                                                                               |  |  |  |  |
| t        | 6                       | <body bgcolor="#FFFFFF" leftmargin="0" marginheight="0" marginwidth="0" topmargin="0"></body> |  |  |  |  |
| ÷        | 7                       | Save for Web Slices (tayo201908Dealer.jpg)                                                    |  |  |  |  |
| -4-      | 8                       |                                                                                               |  |  |  |  |
| ٩ę       | 9                       |                                                                                               |  |  |  |  |
| ร่า      | 10                      |                                                                                               |  |  |  |  |
| ış,      | 11                      | <img alt="" height="672" src="images/tayo201908Dealer_01.jpg" width="1000"/> </th             |  |  |  |  |
| #        | 12                      |                                                                                               |  |  |  |  |
| <u> </u> | 13                      |                                                                                               |  |  |  |  |
| <u>~</u> | 14                      |                                                                                               |  |  |  |  |
| 5        | 15                      | <img alt="" height="622" src="images/tayo201908Dealer_02.jpg" th="" usema<="" width="334"/>   |  |  |  |  |
|          | 16                      |                                                                                               |  |  |  |  |
|          | 17                      | <img alt="" height="622" src="images/tayo201908Dealer_03.jpg" th="" use<="" width="328"/>     |  |  |  |  |
| (:)      | 18                      |                                                                                               |  |  |  |  |
| (TA      | 19                      | <img alt="" height="622" src="images/tayo201908Dealer_04.jpg" th="" use<="" width="338"/>     |  |  |  |  |
| 50       | 20                      | 2/+ mN                                                                                        |  |  |  |  |

● 複製程式碼中<img src="這幾個文字後,按鍵盤 Ctrl+F 即會出現尋找和取代的對話視窗。

| .yo201908Deale | <br>Dw 尋找和取代      | 2                                                                                                    |                    |  |       | <b>XX</b>     |
|----------------|-------------------|----------------------------------------------------------------------------------------------------|--------------------|--|-------|---------------|
| tayo201908Dea  | 尋找範圍( <u>N</u> ): | 目前文件                                                                                                    | ▼ tayo201908Dealer |  | 找下一   | 個( <u>F</u> ) |
| tayo201908Dea  | 搜尋( <u>E</u> ):   | 原始碼                                                                                                    | •                  |  | 日 🗠 🗐 | 找(上)          |
|                | 尋找( <u>D</u> ):   | <img alt="" border="0" height="94" src="&lt;/td&gt;&lt;td&gt;&lt;/td&gt;&lt;td&gt;&lt;/td&gt;&lt;td&gt;▲ ■取代&lt;/td&gt;&lt;td&gt;(&lt;u&gt;R&lt;/u&gt;)&lt;/td&gt;&lt;/tr&gt;&lt;tr&gt;&lt;td&gt;tayo201908Dea&lt;/td&gt;&lt;td&gt;&lt;/td&gt;&lt;td&gt;&lt;/td&gt;&lt;td&gt;&lt;/td&gt;&lt;td&gt;&lt;/td&gt;&lt;td&gt;▼ 全部取&lt;/td&gt;&lt;td&gt;代(&lt;u&gt;A&lt;/u&gt;)&lt;/td&gt;&lt;/tr&gt;&lt;tr&gt;&lt;td&gt;yo201908Deale&lt;/td&gt;&lt;td&gt;取代(&lt;u&gt;P&lt;/u&gt;):&lt;/td&gt;&lt;td&gt;&lt;/td&gt;&lt;td&gt;&lt;/td&gt;&lt;td&gt;&lt;/td&gt;&lt;td&gt;(同時&lt;/td&gt;&lt;td&gt;(&lt;u&gt;C&lt;/u&gt;)&lt;/td&gt;&lt;/tr&gt;&lt;tr&gt;&lt;td&gt;tayo201908Dea&lt;/td&gt;&lt;td&gt;選項:&lt;/td&gt;&lt;td&gt;■ 大小寫相符(&lt;u&gt;§&lt;/u&gt;) 整個單字相符(&lt;u&gt;§&lt;/u&gt;)&lt;/td&gt;&lt;td&gt;☑ 忽略空白(Ⅰ) ☑ 使用規則運算式(X)&lt;/td&gt;&lt;td&gt;&lt;/td&gt;&lt;td&gt;說明&lt;/td&gt;&lt;td&gt;(H)&lt;/td&gt;&lt;/tr&gt;&lt;tr&gt;&lt;td&gt;tayo201908Dea&lt;/td&gt;&lt;td colspan=4&gt;tayo201908Dealer 08.jpg" usemap="#Map7" width="1000"/> |                    |  |       |               |

在1尋找欄位貼上<ing src=",在下方取代欄位亦貼上<ing src="並且將圖片之絕對路徑補上,以8月份的經銷電子報為例絕對路徑為<u>http://tayoco.com.tw/EDM/1908/deal/</u>,2完整的路徑取代位址為<ing src="http://tayoco.com.tw/EDM/1908/deal/,直銷電子報也依此方式設定,開啟直銷電子報之html 檔後依上述步驟只須將路徑中的 deal 更改為 user 即可,更改完畢後按下3【全部取代】。</li>

| .908Deale | Dw 尋找和取代                                                                                  |                                         |                  |
|-----------|-------------------------------------------------------------------------------------------|-----------------------------------------|------------------|
| 201908Dea | 尋找範圍(№): 目前文件                                                                             | ‡ → tayo201908Dealer                    | 找下一個(王)          |
| 201908Dea | 搜尋(E): 原始碼                                                                                | ▼                                       | □ < 全部尋找(L)      |
|           | 尋找(型): <img src="&lt;/th"/> <th>=" 🌗</th> <th>▲ 取代(<u>R</u>)</th>                         | =" 🌗                                    | ▲ 取代( <u>R</u> ) |
| 101908Dea |                                                                                           |                                         |                  |
| .908Deale | 取代(P): <imgsm=< th=""><th>="http://tayoco.com.tw/EDM/1908/deal/ 😢</th><th></th></imgsm=<> | ="http://tayoco.com.tw/EDM/1908/deal/ 😢 |                  |
| :01908Dea | 選項: 🔲 大小寫                                                                                 | 窩相符(≦)                                  | 〔說明( <u>世</u> )  |

!01908Dealer\_08.jpg" alt="" width="1000" height="94" usemap="#Map7" border="0">

 按下【全部取代】後,將分頁切換到<<設計>>分頁標籤,如果圖片有正常顯示即表示設定正確 無誤。

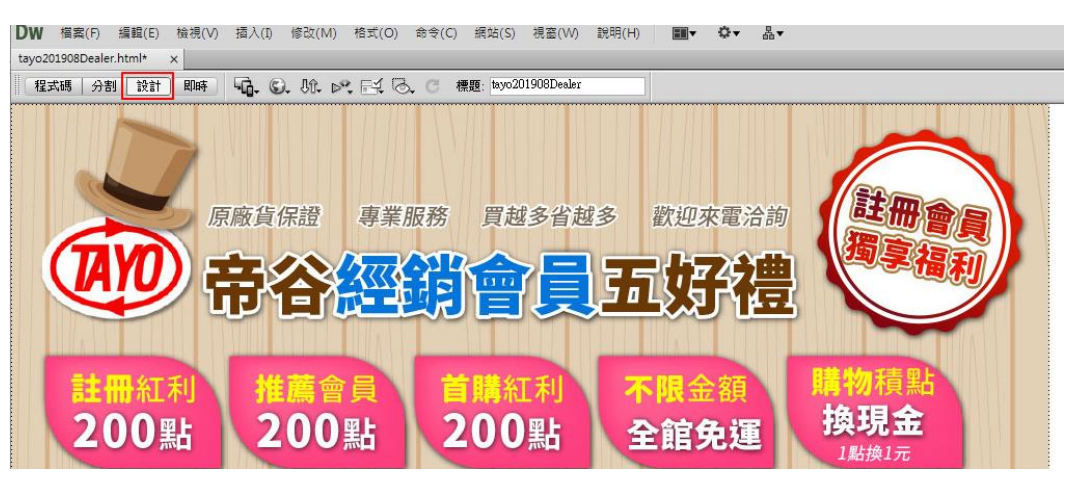

- 更改網頁標題:①在標題列上更改為如經銷電子報標題更改為<帝谷經銷電子報8月號>,直銷 部份則是更改為<帝谷會員電子報8月號>
- 網頁置中設定, 2將底下程式碼標籤點選至<table# 01>, 3再點選"對齊"下拉標籤選擇"置 中對齊",設定完畢後按鍵盤Ctrl+S儲存檔案(點選右上方"檔案"標籤底下的儲存檔案亦 可)。

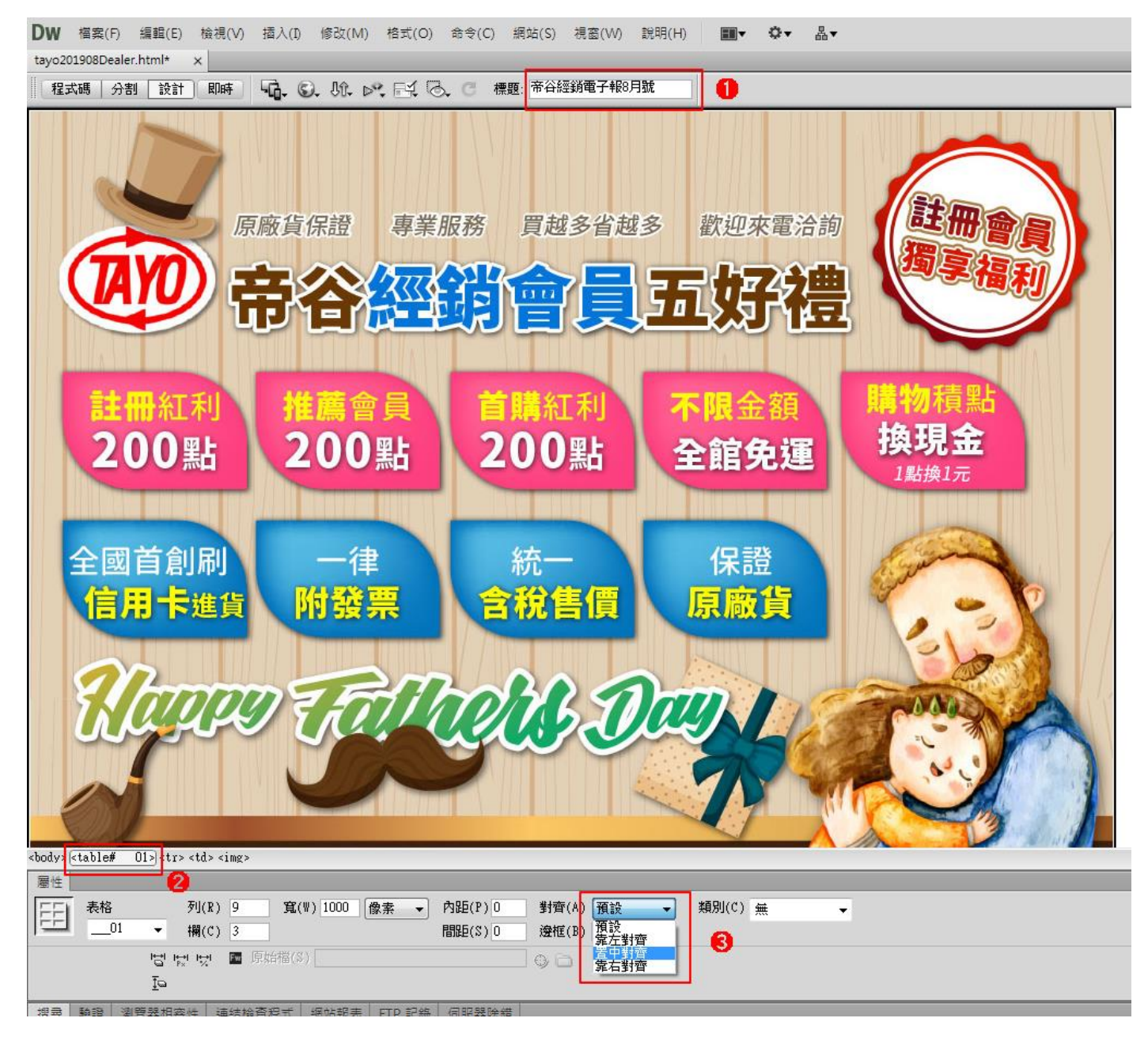

## SETP3、將已設定好的電子報上傳至發送系統

- 系統網址:<u>https://app.newsleopard.com/auth/login</u> 登入帳號:<u>louis@tayoco.com.tw</u> 登入密碼:t2784023
- ①點選"活動"後進入活動頁面, ②點選【複製活動】,特別注意如要上傳當月份經銷電子報則 複製 ③經銷電子報活動,反之則是複製 ④ 會員電子報活動。

| ≡  | . ● 電子豹                                                          |                                                                       | 線上客服 🔇 🖡 |
|----|------------------------------------------------------------------|-----------------------------------------------------------------------|----------|
| ы  | 活動                                                               |                                                                       | 新增活動     |
| •  | 已寄送         待寄送         草稿           解除         瘦尋活動名稱         Q |                                                                       | 排序 日期 👻  |
| \$ | □ 【帝台經歸電子報7月號】燦爛盛夏·優惠多重送-0731<br>完成日期 2019/07/31 10:36           | 99.6%         9.4%         5.8%           到速率         開信率         點擊率 | 後期活動     |
|    | 【帝谷會員電子報7月號】燦爛盛夏,優惠多重送-0726<br>完成日期 2019/07/26 18:02             | 100%         7.8%         0%           到建率         開信率         點聲率    | 複製活動     |

複製後的活動即會出現在草稿頁面中,直接點選標題即可編輯設定電子報。

|    | .○ 電子約                                                          |
|----|-----------------------------------------------------------------|
| al | 活動                                                              |
|    |                                                                 |
| •  |                                                                 |
| 2  |                                                                 |
| \$ | □ 【市台經銅電丁報/月號】陳澜溫复, [ [ 思多里达-0/31-Copy<br>更新日期 2019/08/02 16:24 |
|    | 一頁顯示 7 ▼ 筆                                                      |

● 編輯修改活動名稱→點選下一步

| ≡                                | . ● 電子豹                               |      |  |
|----------------------------------|---------------------------------------|------|--|
| Ш                                | 【帝谷經銷電子報8月號】真情實意送父親,健康禮品最貼心           |      |  |
| <ul> <li>2</li> <li>4</li> </ul> | 1 基本資料 2 設計內容 3 設定                    |      |  |
| ۶                                | 活動名稱 *<br>【帝谷經錫電子報8月號】真情實意送父親,健康禮品最貼心 |      |  |
| \$                               | 選擇寄送會員 *<br>系統將主動剔除多餘的重複會員            | 編輯名單 |  |
|                                  | # 名稱 有效會員數                            | 管理   |  |
|                                  | 1 第六區電信工會 106                         | 刪除   |  |

● ①主旨欄位在\${NAME},後面一樣改成與活動名稱相同,再點選❷編輯內容

| ≡  | .○ 電子約                                                    |
|----|-----------------------------------------------------------|
| al | 1 基本資料 2 設計內容 3 設定                                        |
|    | A/B 測試項目                                                  |
| *  | <ul> <li>主旨</li> <li>寄件人姓名</li> </ul>                     |
| 2  |                                                           |
| \$ | 主旨*       \${NAME},【帝谷經銷電子報8月號】真情實意送父親,健康禮品最貼心       插入變數 |
|    | 寄件人 *                                                     |
|    | 帝谷通信工程有限公司   service@tayoco.com.tw                        |
|    | 內容 *                                                      |
|    | 編輯內容 2                                                    |
|    | 更新時間:2019/08/02 16:24 重新設計                                |